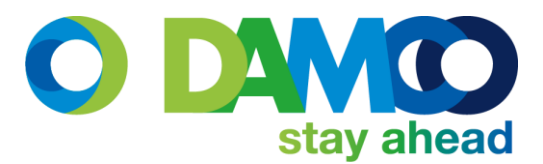

## How to Using the Consignor Portal - Guide!

1. To book press Ny

| Cideal logistics. Individual soutions. | Historik Ny                          | DamcoTicket 🏼 🍄 Ir    | ıdstillinger 🔇 Hjælj |
|----------------------------------------|--------------------------------------|-----------------------|----------------------|
|                                        | ▶ Q. Sog                             | SØG                   |                      |
|                                        | Querblik over dine freatforcondelser | 📃 Gratis online hjælp |                      |
|                                        |                                      | 😵 Book en tid         |                      |
|                                        |                                      | 😽 Ring mig op!        |                      |
|                                        |                                      | Hotline               |                      |
|                                        |                                      | Kom på kursus         |                      |

- 2. Fill in all the customers i
  - Name -
  - Address -
  - Country /Zip /City -
  - Contact name -
  - Phonenr. -
  - E-mail (optional) -

| nt | oformation (Earlier customers can be found via 🛄) |                 |  |  |  |  |
|----|---------------------------------------------------|-----------------|--|--|--|--|
|    | Modtager Afser                                    | ider Afhentning |  |  |  |  |
|    | Kundenummer                                       |                 |  |  |  |  |
|    | Navn                                              |                 |  |  |  |  |
|    | Adresse                                           |                 |  |  |  |  |
|    | Adresse 2                                         |                 |  |  |  |  |
|    | Land/postnummer/by                                | Denmark 🔻       |  |  |  |  |
|    | PbxNo/PbxCity                                     |                 |  |  |  |  |
|    | Att.                                              | E-mail          |  |  |  |  |
|    | Mobil                                             | Telefon         |  |  |  |  |
|    |                                                   |                 |  |  |  |  |

- 3. If the shipment is to be collected at a different address than the normal, it can be selected under 'Afhentning'
- 4. You can add your own reference nr./order number under "referencer"

| Referencer Besked Efterkrav Faktura Forsikring |
|------------------------------------------------|
| Ordrenummer                                    |
| Attention                                      |
| Modtager ref.                                  |
| Pickup date and time start 26.01.2017 10:40    |
| Pickup date and time end 26.01.2017 10:40      |

- 5. Pickup time is also selected under 'referencer'
- 6. Moreover, a message to the driver can be made, e.g. call on phone nr. ...... 15min before arrival; the parcel is in the reception; we close today at 13:00 due to teambuilding, etc.

| Referencer Be          | esked Efterkrav | Faktura | Forsikring |  |
|------------------------|-----------------|---------|------------|--|
| Besked til modtager    |                 |         |            |  |
| Besked til chauffør    |                 |         |            |  |
| Besked til transportør |                 |         |            |  |
|                        | ·               |         |            |  |

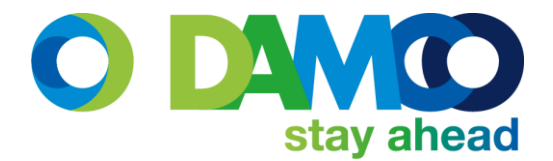

7. For shipments outside the EU, the invoice value and Customs tariff code must be filled in (If you don't have it write 8x0, as it will generate an error message if its left empty)— but the clearance will be fastest if the tariff code is announced

| Refere    | ncer  | Besked | Efterkrav | Faktura | Forsikring |
|-----------|-------|--------|-----------|---------|------------|
| Beløb     | DKK * |        |           |         |            |
| Toldtarif |       |        |           |         |            |

8. Insurance can be selected if wanted. The shipment value must be given a long with the insurance premium and contact e-mail, for confirmation.

| Refere   | ncer  | Besked | Efterkrav | Faktura | Forsikring |
|----------|-------|--------|-----------|---------|------------|
| Præmie ( | NOK * |        |           |         |            |
| E-mail   |       |        |           |         |            |

 As part of the shipment information, the following is needed, the rest is optional: No. of cll – Content – weight – Length – width – Height – Goods type

| Template Antal Opmærkning Indhold Vægt Længde Bredde Højde           | ) Volumen Linje Linje<br>vægt volumen | Ladmeter Godstype Byttepalle | Byttepalle Linje stk. DG<br>antal typer Linjer |
|----------------------------------------------------------------------|---------------------------------------|------------------------------|------------------------------------------------|
| ••••••         1         0 kg         0 cm         0 cm         0 cm | n 0 mm³ 0 kg 0 mm³                    | 0 m BOX-BOX v                |                                                |

DG linjer dangerous goods. If you write 1 a dangerous goods line will appear. The Un number must be stated, the rest will be filled out automatically.

| Farlig gods                                                                                            |                                                                                                    |
|----------------------------------------------------------------------------------------------------|----------------------------------------------------------------------------------------------------|
| UN Article Navn Beskrivelse Klasse Pakke gruppe Brutto Netto Volumen Nummer Pak<br>nummer no vægt vægt | ke type Transport Declarant Shipper Article Outer packing type Outer<br>mode name reference name amoun<br>amoun |
| 000 m CA Select an Option * 0 kg 0 k 0 mm <sup>2</sup> 0 Select an Option *                            | elect an Option V Sea V Select an Option V                                                                      |
| 10. a standard shipment and a return shipment                                                          | Standard forsendelse 🔹 🛃 Print 🖍                                                                                |
| can be selected                                                                                        | Return shipment in addition     Lock product                                                                    |
| Moreover, the service must be chosen in the                                                            |                                                                                                    |
| Dropdown menu, depending on you contract                                                               | TNT 09:00 Express (Domestic)                                                                                    |
| TNT, DHL, GLS and Fedex can be chosen.                                                                 | Afhentnings dato 26.01.2017                                                                                     |
|                                                                                                    | Kundenummer 2007338                                                                                             |
|                                                                                                    | ✓ Pickup request                                                                                                |
|                                                                                                    | Lithium Ion Batteries - UN3480/PI 🔻                                                                             |
|                                                                                                    | Receiver Pays                                                                                                   |

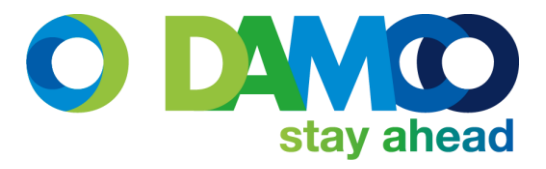

11. Pickup request is marked as default to assure the shipment is collected, please double check the pickup date.

If the shipment includes Lithium Batteries it must be chosen. REMEMBER to attach The battery formula!

| Lithium Ion Batteries - UN3480/PI 965 |  |
|---------------------------------------|--|
| Lithium Ion Batteries - UN3480/PI 965 |  |
| Lithium Ion Batteries - UN3481/PI 966 |  |
| Lithium Ion Batteries - UN3481/PI 967 |  |
| Lithium Ion Batteries - UN3090/PI 968 |  |
| Lithium Ion Batteries - UN3091/PI 969 |  |
| Lithium Ion Batteries - UN3091/PI 970 |  |

12. When having INTERNATIONAL document shipments, it is very important to mark document, otherwise it won't accept the small volume and it will ask for a value

|            | 12:00 Express (International) |                     |  |
|------------|-------------------------------|---------------------|--|
|            | Afhentnings dato              | 27.01.2017 💼        |  |
|            | Kundenummer                   | 2007338             |  |
| - <b>\</b> | 🗹 Pickup request              |                     |  |
|            | Document                      |                     |  |
|            | COD cheque                    |                     |  |
|            | Receiver Pays                 |                     |  |
|            | Lithium Ion Batter            | ies - UN3480/PI 965 |  |
|            | <b>†</b>                      |                     |  |

13. When everything have been selected press "Print" ( Print) in case something is missing, an error message will show, describing what is needed before completion

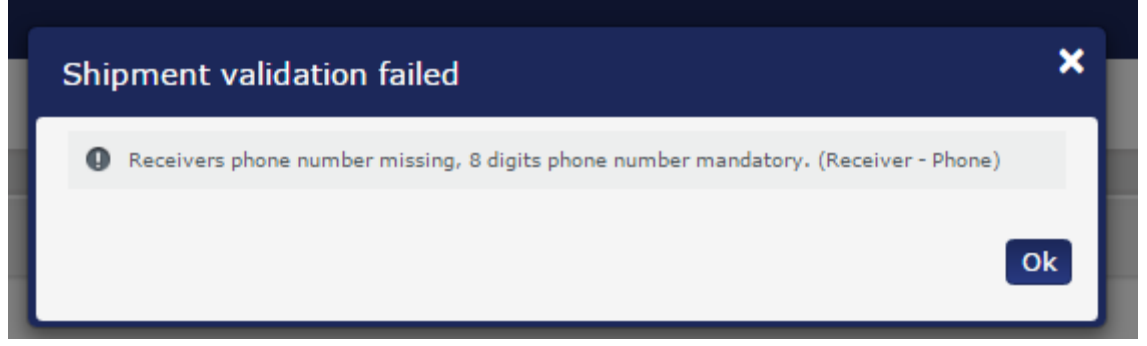

14. The customers can be saved for later use

| Print                                                                                                    | ×  |
|----------------------------------------------------------------------------------------------------|----|
| Receiver has been changed.                                                                                                    |    |
| <ul> <li>Do not save the receiver.</li> <li>Save changes to the existing contact.</li> <li>Save receiver as new contact.</li> </ul> |    |
|                                                                                                    | Ok |

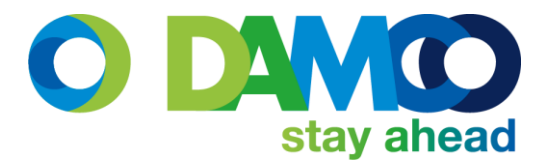

15. Next you print the generated label, and place it on the parcel

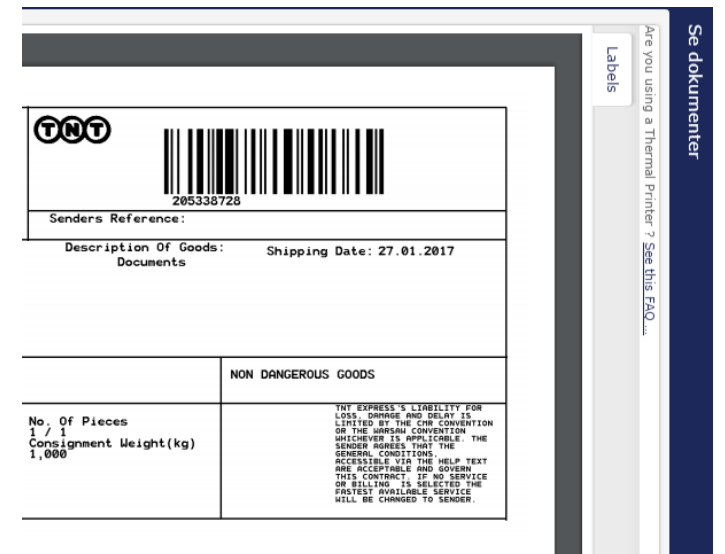

16. In the outbox all shipments can be found, and it is not before they have been transmitted the booking is complete and sent to the driver. Therefore it is very important to mark "Stack (1)" and press Overfør

If you have made a mistake in the booking it can also be deleted

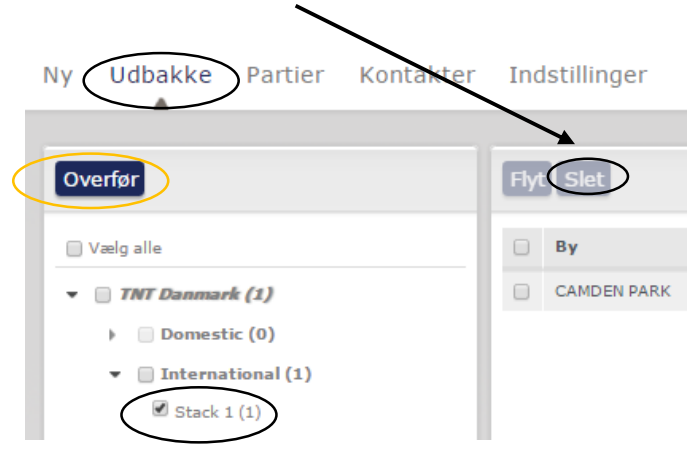

17. Done! 🙂